|   | k para o contexido II k para o meru principal                                                                                                    | i renasionara≣<br>) FEDERAL                                                                                                    | 3                                                                                                    | Ato contra<br>Buscar no portal<br>C C C (                                                                                                    |
|---|----------------------------------------------------------------------------------------------------|----------------------------------------------------------------------------------------------------|----------------------------------------------------------------------------------------------------|----------------------------------------------------------------------------------------------------|
| i | <complex-block></complex-block>                                                                                                    |                                                                                                    |                                                                                                    |                                                                                                    |
|   | 5<br>Aluno<br>Catandarios Academicos<br>Poticas e Programa Estudantis<br>Formas de Impresos<br>Quatonario Fastão<br>Regularma Integrado de Gestão (SIG)<br>1. Menu H<br>2. Menu D | edação da "Carta de Lages" mai<br>rescuedo da Cinta de Lages, que conterno e<br>d<br>Comunidade<br>Comunidade<br>Comunidade<br>Comunidade<br>Comunidade<br>Resta<br>Por gentução em Tremador de Cite<br>Case | ca encerramento da Reditec Sul<br>esultado dos decades realizados durante a<br>P<br>Servidor<br>Parejo e sudo:<br>Porta SAUTNET<br>Webmail | 8<br>Sites de Interesse<br>CAFS - Charnadas Publicas<br>CAFS - Portal de Periodicos<br>CMP - Charnadas Publicas<br>MeC<br>Transparência Publica |
|   | <ol> <li>Menu P</li> <li>Menu P</li> <li>Acesso</li> <li>Rodapé</li> <li>Rodapé</li> <li>Rodapé</li> <li>Rodapé</li> </ol>                                                        | rincipal<br>Rápido<br>Coluna 1<br>Coluna 2<br>Coluna 3                                                                                                    |                                                                                                    |                                                                                                    |

1/2

Temas

Widgets

Personalizar

Menus Após login no painel administrativo, acesse o menu Aparência > Menus

A - Selecione o menu que deseja gerenciar e clique em "Selecionar"

Selecionar

;

B - Escolha entre Páginas, Posts, Links ou Categorias para inserir no Menu;

C - Arraste os itens para colocá-los na ordem desejada. Cloque na seta à direita do item para mostrar opções de configurações adicionais.

| Monus Gerenciar com ver ao vivo             | where never a shore a shore a |
|---------------------------------------------|----------------------------------------------------------------------------------------------------|
| Editar manus Correction participar          |                                                                                                    |
| Selecionar um menu para editar menu_princip | A<br>al (Menu Principal) J Selecionar ou <u>criar um novo menu</u> . Não esqueça de salvar as suas alteraçõest                                                                                                    |
| dicionar itens no menu B                    | Estrutura do menu                                                                                                    |
| Páginas v                                   | Nome do menu_principal.                                                                                                    |
| Posts v                                     | Arraste os itens para colocá-los na ordem desejada. Clique na seta à direita do item para mostrar opções de configuração adicionais.                                                                                                    |
| Links personalizados v                      | Acesso à informação Link personalizado 👻 C                                                                                                    |
| categorias                                  | Sobre o IFC subitern Página 👻                                                                                                    |
|                                             | Planejamento Estratégico Pigina v<br>subitem                                                                                                    |
|                                             | Missão e Visão subitem Pópina 🐨                                                                                                    |
|                                             | Ensino Link personalizado 👻                                                                                                    |
|                                             | Pesquisa Link personalizado 👻                                                                                                    |
|                                             | Extensão Link personalizado 💌                                                                                                    |
|                                             | Internacional Link personalizado 👻                                                                                                    |

Para finalizar, clique em "Salvar menu".

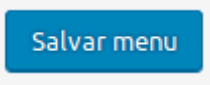

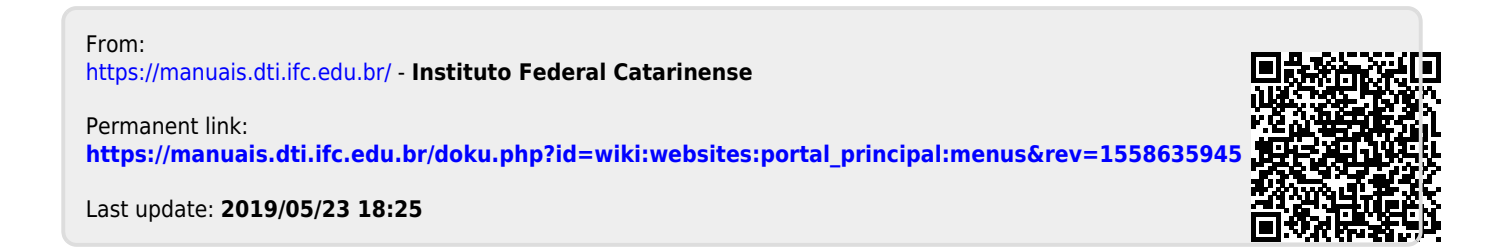